# Príručka používateľa

JAVYS Vstupné testy Rola zamestnanec dodávateľa

# Úvod

Zamestnanec dodávateľa je osoba , ktorá má, alebo sa snaží o získanie oprávnenia na vstup do sektorov spoločnosti. Na získanie oprávnenia na vstup potrebuje zamestnanec úspešne zložiť vstupný test, na ktorý je potrebné splniť študijný plán pozostávajúci zo školiacich materiálov (e-learningov).

| BEZPEČNO | STNÉ SEKTORY JAVYS, a. s. |                                                        |              |
|----------|---------------------------|--------------------------------------------------------|--------------|
| Sektor   | Názov                     | Popis                                                  | Typ školenia |
| 0        | Okolie JAVYS, a. s.       | priestor mimo vonkajšieho<br>oplotenia                 | 2. skupina   |
| 2        | Strážený priestor JAVYS   | priestor vo vnútri<br>vonkajšieho oplotenia A1 -<br>V1 | 2. skupina   |
| 6        | Vrátnica SO942M           | Chránený priestor MSVP                                 | 2. skupina   |
| 7        | Vstup MSVP                | Vstup do vnútorného<br>priestoru MSVP                  | 1.skupina    |
| 8        | Kontajnerová hala MSVP    | Kontajnerová hala MSVP                                 | 1.skupina    |
| 13       | RÚ strážený priestor      | Republikové úložisko<br>rádioaktívnych odpadov         | 2. skupina   |

### Registrácia osoby

Zamestnanec je do systému zapísaný pomocou kontaktnej osoby dodávateľa, ktorá poskytne zamestnancovi dodávateľa prihlasovacie údaje.

### Prvé prihlásenie:

Pri prvom prihlásení si systém vyžiada používateľské meno a vstupné heslo. Použite prosím tie údaje, ktoré sa zobrazili po registrácii. Ak svoje vstupné heslo zabudnete, použite linku Zabudli ste používateľské meno a heslo? a uveďte Váš mail.

| Používateľské meno |  |
|--------------------|--|
| Heslo              |  |

Zapamätať meno používateľa

Prihlásiť sa

Po prvom prihlásení nasleduje povinná zmena hesla. Prosím, rešpektujte aktuálne nastavenia servera pre bezpečnosť hesiel.

| Pre pokračovanie je nut   | né zmeniť heslo                                                                                               | × |
|---------------------------|----------------------------------------------------------------------------------------------------|---|
| Zmeniť heslo              |                                                                                                    |   |
| Používateľské meno        | eman                                                                                                    |   |
|                           | Heslo musí mať minimálne 8 znakov, minimálne 1 číslic, minimálne<br>malých písmen, minimálne 1 veľkých písmen | 1 |
| Súčasné heslo 🌖           |                                                                                                    |   |
| Nové heslo                |                                                                                                    |   |
| Nové heslo (opäť) 9       |                                                                                                    |   |
|                           | Uložiť zmeny                                                                                                  |   |
| Formulár obsahuje povinné | é polia                                                                                                    |   |

## Prihlásenie

Pri prihlásení si systém vyžiada používateľské meno a vstupné heslo. Ak to Váš prehliadač podporuje, môžete si prihlasovacie údaje uložiť pomocou označenia poľa Zapamätať meno používateľa. Ak svoje heslo zabudnete, použite linku Zabudli ste používateľské meno a heslo? a uveďte Váš mail.

| Zapamätať meno používateľa |  |
|----------------------------|--|
| Heslo                      |  |
| Používateľské meno         |  |

### Orientácia v prostredí

Ľavá časť obrazovky slúži ako navigácia. Je možné ju schovať a opäť rozbaliť pomocou šedého štvorca nad navigáciou.

**Domovská stránka** obsahuje zoznam E-learningov (študijných materiálov). E –learningy sú sprístupnené až po schválení projektovým manažérom. Pre splnenie cieľa je potrebné preštudovať všetky E-learningy, bez splnenia cieľa nie je možné prihlásiť sa na vstupný test.

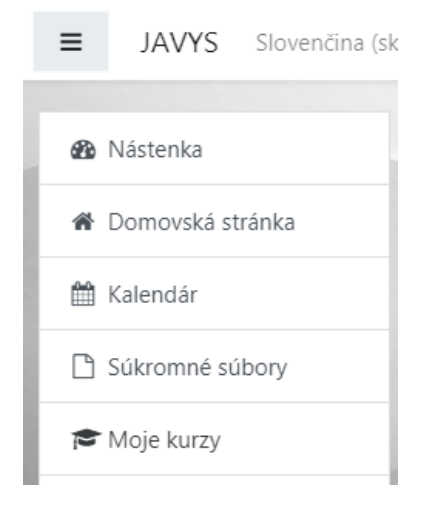

### Nástenka—Hlavná obrazovka

V bloku Určené ciele a ich plnenie nájdete pridelené ciele a stav ich plnenia.

### Určené ciele a ich plnenie

| Predpísaný cieľ                            | Stav        |
|--------------------------------------------|-------------|
| Spôsobilosť pre vstup do sektorov 0-6 a 13 | Nespôsobilý |
| Študijný plán pre sektory 0-8 a 13         | Nespôsobilý |

### Zoznam e-learningov aj so stavom ich plnenia je v tabuľke Študijné materiály

### Štúdijné materiály

| Štúdijný materiál                      | Stav      |         |
|----------------------------------------|-----------|---------|
| Úvodná informácia o spoločnosti JAVYS  | Nesplnený | Otvoriť |
| Integrovaný systém manažérstva         | Nesplnený | Otvoriť |
| Kultúra bezpečnosti                    | Nesplnený | Otvoriť |
| Fyzická ochrana                        | Nesplnený | Otvoriť |
| Ochrana životného prostredia           | Nesplnený | Otvoriť |
| Bezpečnosť a ochrana zdravia pri práci | Nesplnený | Otvoriť |
| Ochrana pred požiarmi                  | Nesplnený | Otvoriť |
| Havarijné plánovanie                   | Nesplnený | Otvoriť |
| Jadrová bezpečnosť JZ                  | Nesplnený | Otvoriť |
| Jadrové zariadenie MSVP                | Nesplnený | Otvoriť |

### Ak Vás kontaktná osoba zapíše na termín vstupného testu, nájdete ho v bloku Naplánované vstupné testy

### Naplánované vstupné testy

| Názov testu                       | Začiatok<br>testu | Typ vstupného testu                 | Miesto<br>realizácie |
|-----------------------------------|-------------------|-------------------------------------|----------------------|
| Vstupný test osôb vstupujúcich do | 10.09.2020        | opravnenie_na_vstup_javys_sektor_0- |                      |
| prevádzky                         | 22:30             | 6                                   |                      |

#### Výsledky kontrolných testov aj ostrých testov zo vstupného testu nájdete v bloku Prehľad výsledkov testov vo vzdelávaní

Prehľad výsledkov testov vo vzdelávaní

| Vstupné testovanie               | Test                                             | Získaných<br>bodov | Pokus<br>uložený    |
|----------------------------------|--------------------------------------------------|--------------------|---------------------|
| vstupný test 10.09.2020<br>22:30 | Havarijné plánovanie a civilná ochrana           | 5.00000            | 16.09.2020<br>23:24 |
| vstupný test 10.09.2020<br>22:30 | Fyzická ochrana                                  | 5.00000            | 16.09.2020<br>23:23 |
| vstupný test 10.09.2020<br>22:30 | Ochrana pred požiarmi (OPP)                      | 4.00000            | 16.09.2020<br>23:23 |
| vstupný test 10.09.2020<br>22:30 | Bezpečnosť a ochrana zdravia pri práci<br>(BOZP) | 6.00000            | 16.09.2020<br>23:22 |

### Štúdium vzdelávacieho obsahu

### Domovská stránka

Po kliknutí na názov vzdelávacieho bloku, zobrazí sa jeho obsah. Zväčša pozostáva z názvu, Študijného materiálu, prípadne kontrolných otázok.

### 💾 Študijný materiál

Zvládnutie študijného materiálu je podmienkou pre splnenie cieľa. Preto je nevyhnutné preštudovať ho celý. Kliknutím na linku **Študijný materiál** vstúpite doň. Pomocou tlačidla **Vstúpiť** načítate obsah. Ak ste sa k obsahu vrátili, načíta Vám miesto, kde ste skončili. Môžete načítať obsah aj od začiatku. Treba však zaškrtnúť **Založiť nový pokus**.

≡

Tip: pre zväčšenie priestoru na obrazovke, môžete skryť ľavý panel pomocou šedého štvorca nad navigačným panelom

Zoznam kapitol obsahuje odkazy na začiatky kapitol. Na dolnej lište zas nájdete tlačidlá pre presun späť a ďalej v študijnom materiály. Ak obsahuje študijný materiál kontrolné otázky, je potrebné zvoliť odpoveď. Bez zvolenej správnej odpovede, nie je možné pokračovať až na koniec materiálu, respektíve tento materiál nebude označený ako ukončený a cieľ ako splnený.

Študijný materiál ukončíte pomocou šedého tlačidla **Ukončiť aktivitu** vpravo hore nad obsahom.

Kontrolné otázky alebo cvičné testy spustíte kliknutím na príslušnú linku.

Absolvovanie všetkých predpísaných e-learningov je podmienkou pre zápis na vstupný test. O splnení všetkých predpísaných študijných cieľov budete informovaný okrem iného doručením odznaku "Študijný cieľ splnený" v hornej časti obrazovky. O získaní tohto odznaku budete informovaný aj notifikáciou

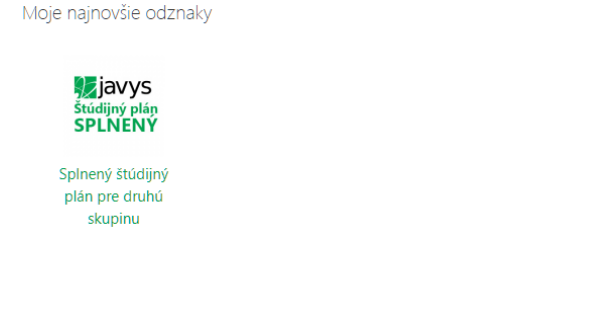

### Testy

### Domovská stránka

Vstupný test osôb vstupujúcich do JAVYS, a. s.

### Štruktúra testu

Test sa skladá zo štyroch častí: BOZP, Ochrana pred požiarmi, Fyzická ochrana a Havarijné plánovanie+CO. Každá časť má iný počet otázok. Na získanie oprávnenia na vstup do areálu JAVYS a.s. je potrebné úspešne zvládnuť všetky štyri časti testovania. Úspešne dokončený test je v prehľade označený fajočkou na pravej strane okna.

### **Otvorenie testu**

Test pre každú z častí si otvoríte kliknutím na ikonu Vstupného testu. Následne sa Vám otvorí úvodné okno testu so základnými informáciami o teste. K otázkam sa dostane po stlačení tlačidla "Pokúsiť sa urobiť test teraz" a následne potvrdením tlačidlom "Zahájenie pokusu".

### Prechádzanie po otázkach

Otázky sú zoradené pod sebou, označené sú číslom otázky v informačnom bloku. Ak je otázok viac, sú rozdelené do strán. Medzi stranami testu môžete slobodne prechádzať pomocou kliknutia na tlačidlo Ďalšia strana alebo Predchádzajúca strana alebo kliknutím na ikonu očíslovanej otázky v bloku Navigácia v teste.

### Označenie odpovede

Pod otázkou sú na výber viaceré odpovede. Správnu odpoveď označíte kliknutím na výberové políčko kruhového tvaru. Výber môžete slobodne meniť, prípadne môžete úplne vyčistiť označenie odpovedí.

### Oprava odpovede

Ak sa chcete k niektorej z otázok vrátiť a zmeniť zvolenú odpoveď, môže tak spraviť do ukončenia testu. Pri kontrole celého testu Vám môže pomôcť navigačný prehľad, kde otázky s označenou odpoveďou sú spolovice šedé a otázky bez označenej odpovede sú celé biele.

### Ukončenie testu

Po zodpovedaní otázok môžete ukončiť test pomocou tlačidla "Ukončiť pokus …" Po ňom nasleduje kontrolný sumár testovacieho pokusu, z ktorého sa dá vrátiť a doplniť odpovede.

Tlačidlo "Odoslať všetko a ukončiť" otvorí poslednú žiadosť o potvrdenie ukončenia testu. Po stlačení tlačidla "Odoslať všetko a ukončiť" bude test vyhodnotený a zobrazí sa výsledok Vášho testovania.

### Účasť na vstupnom teste

Ak máte zapísaný vstupný test, dostavte sa prosím na miesto testovania s platnými prihlasovacími údajmi. Budete sa musieť prihlásiť na pracovnej stanici.

Pred konaním testu obdržíte bližšie inštrukcie, ktoré prosím rešpektujte.

Po úspešnom zložení testu obdržíte osvedčenie, ktoré budete potrebovať pri vybavovaní vstupu do areálu JAVYS a.s.